# Télécharger les données à utiliser dans le CPT

- Les données à utiliser dans le CPT sont disponibles à la librairie de banque donnée de l'IRI.
- Cette présentation démontre comment :
  - Accéder aux données,
  - Créer des moyennes saisonnières et d'ensemble.
  - Télécharger les données sous le format de grille de CPT.

Pour commencer il faut aller à la librairie de banque de donnée de l'IRI à : <u>http://iridl.ldeo.columbia.edu</u>

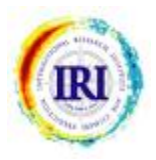

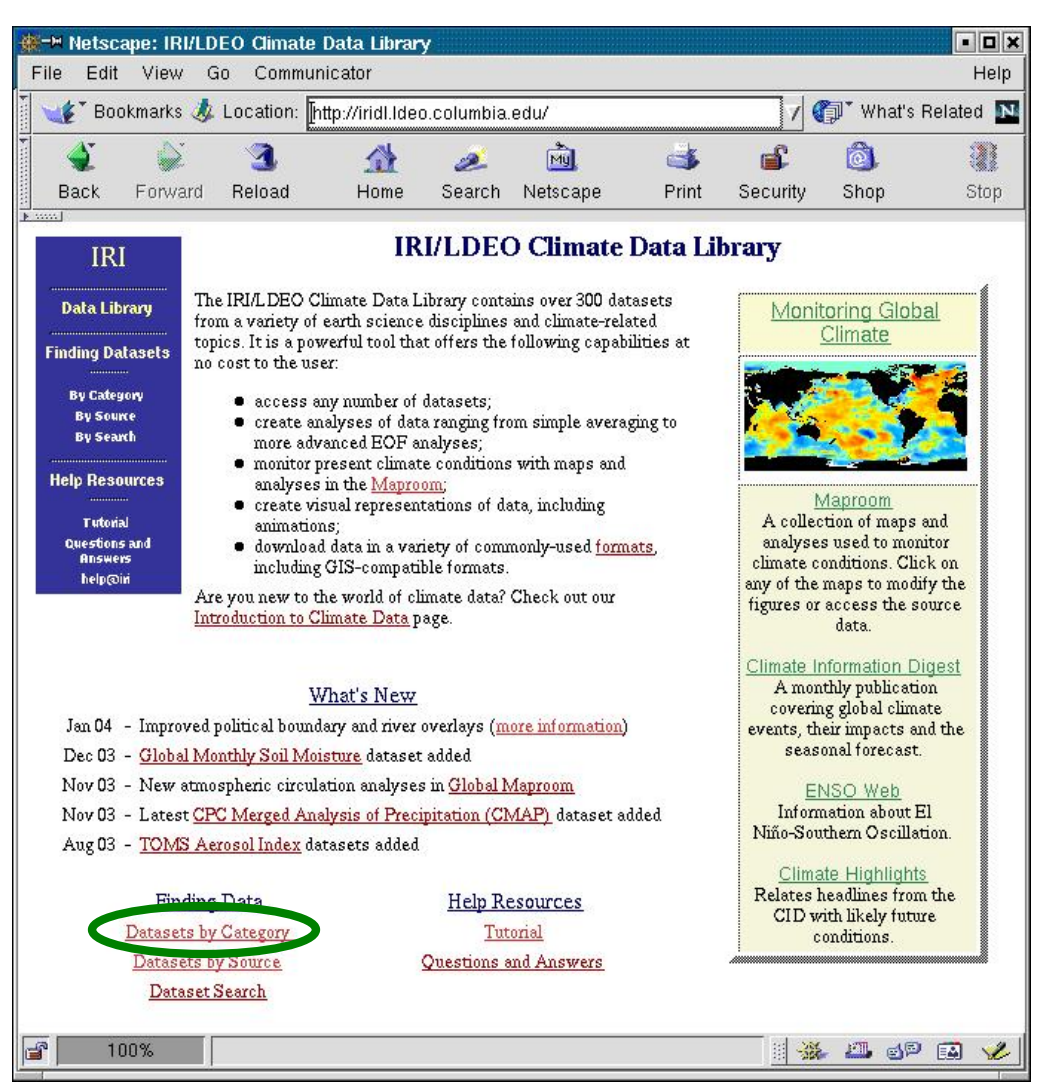

Sélectionner une des données en cliquant sur le lien : <u>Datasets by Category</u>.

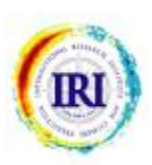

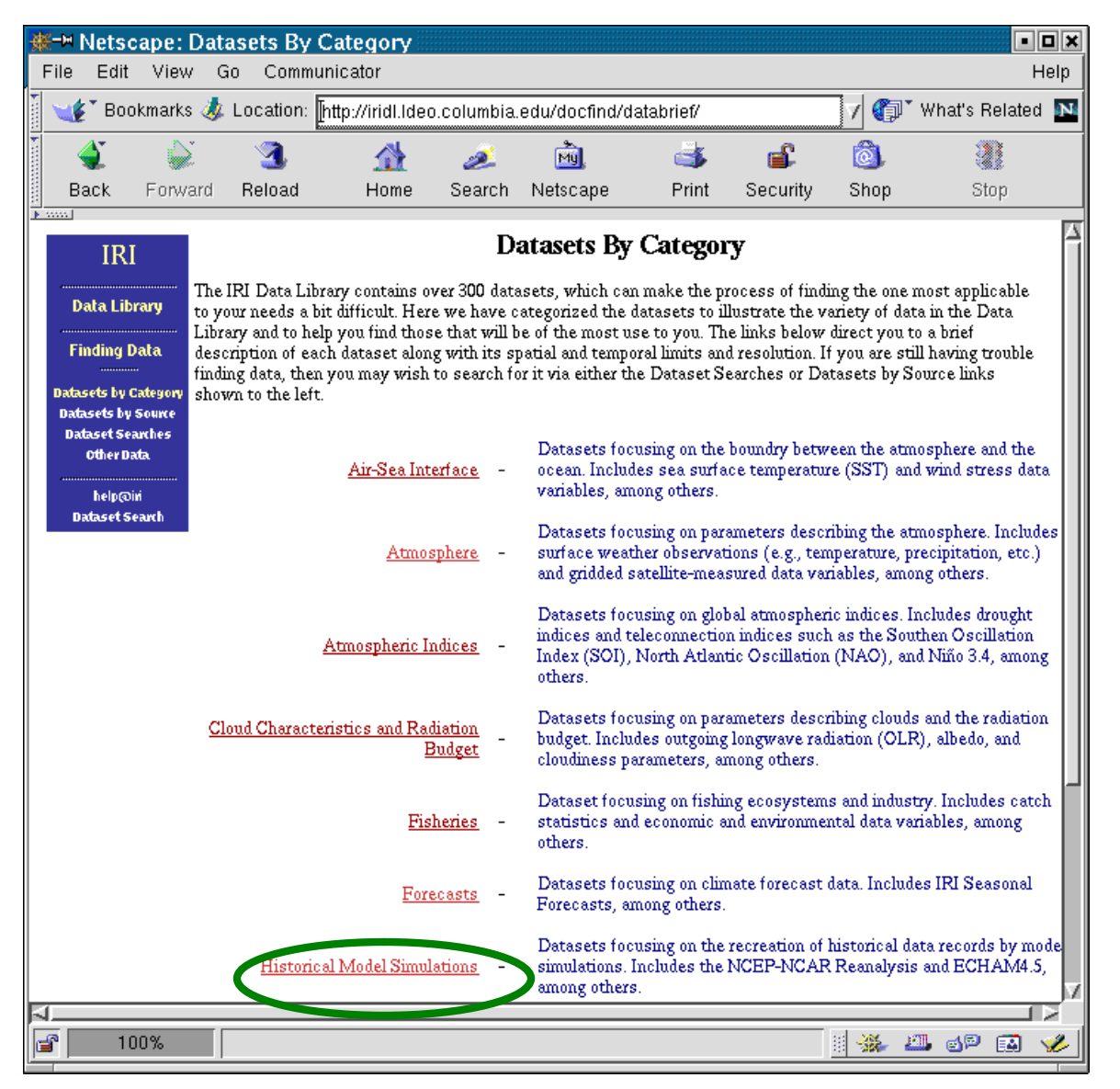

Sélectionner le lien : Historical Model Simulations.

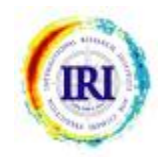

| ∰-Ħ Netscape: D                                | )atasets By Category -                                 | Historical Simulat                                                                                                    | tion Data                                     |                                             | • <b>•</b> ×                       |  |  |  |
|------------------------------------------------|--------------------------------------------------------|----------------------------------------------------------------------------------------------------|-----------------------------------------------|---------------------------------------------|------------------------------------|--|--|--|
| File Edit View                                 | Go Communicator                                        |                                                                                                    |                                               |                                             | Help                               |  |  |  |
| Bookmarks                                      | I Location: [http://iridl.ldec                         | o.columbia.edu/docfin                                                                                                    | d/databrief/cat-sim.                          | html 🔽 🕼                                    | * What's Related 💵                 |  |  |  |
| i 🗳 📦                                          | 3 A                                                    | 🙇 🔌                                                                                                    | ے ا                                           | 🖆 🙆                                         |                                    |  |  |  |
| Back Forwa                                     | rd Reload Home                                         | Search Netscape                                                                                                    | Print Se                                      | ecurity Shop                                | Stop                               |  |  |  |
| IRI                                            | IRI Historical Simulation Data in the IRI Data Library |                                                                                                    |                                               |                                             |                                    |  |  |  |
| Data Library<br>Finding Data                   | Dataset Name                                           | Spatial Resolution<br>(Lon/Lat) / Number<br>of Stations                                                                   | Spatial Extent                                | Time Period                                 | Temporal<br>Resolution             |  |  |  |
| <br>Datasets by Category<br>Datasets by Source | GISS AMIP                                              | 5 x4                                                                                                    | GLOBAL                                        | Jan 1985, Dec<br>1988                       | MONTHLY                            |  |  |  |
| Dataset Searches<br>Other Data                 |                                                        | Description: The surfa<br>with AMIP boundary o                                                                            | ce diagnostics from :<br>conditions .         | an atmospheric mo                           | del simulation                     |  |  |  |
| help@ini                                       | IBLED CCM3 History                                     | 2.8125x2.789328                                                                                                    | GLOBAL                                        | Jan 1950, Dec<br>1999                       | MONTHLY                            |  |  |  |
| Dataset Search                                 | <u>Introductions instally</u>                          | Description: Climatological and ensemble model data for precipitation rate<br>temperature, and 500mb heights from CCM3.2. |                                               |                                             |                                    |  |  |  |
|                                                | IDI ED COL A T62 History                               | 1.875x1.864678                                                                                                    | GLOBAL                                        | Jan 1950,Nov<br>1998                        | MONTHLY                            |  |  |  |
|                                                | IN PLOCA IS HISTORY                                    | Description: Climatological and ensemble model data for precipitation rate<br>temperature at canopy air space.            |                                               |                                             |                                    |  |  |  |
|                                                | IRI FD ECHAM3 History                                  | 2.8125x2.789328                                                                                                    | GLOBAL                                        | VARIOUS;<br>1949-2001                       | MONTHLY                            |  |  |  |
|                                                |                                                        | Description: Experime                                                                                                    | ntal version of MON                           | THLY ECHAM3.                                |                                    |  |  |  |
| (                                              | IRI FD ECHAM4p5 History<br>MONTHLY                     | 2.8125x2.789328                                                                                                    | GLOBAL                                        | Jan 1950,May<br>2003                        | MONTHLY                            |  |  |  |
|                                                |                                                        | Description: ECHAM4p5 ensemble forecasts and simulations .                                                                |                                               |                                             |                                    |  |  |  |
|                                                |                                                        | 2.8125x2.789328                                                                                                    | GLOBAL                                        | Jan 1965, Dec<br>1999                       | MONTHLY                            |  |  |  |
|                                                | IRI FD NCEP History                                    | Description: Climatolo<br>temperature, and 500n<br>Prediction.                                                            | gical and ensemble n<br>hb heights from the N | nodel data for preci<br>ational Centers for | pitation rate, 2m<br>Environmental |  |  |  |
|                                                | IRI ED NSIPP-1 History                                 | 2.5x2                                                                                                    | GLOBAL                                        | Jan 1950, Dec<br>2000                       | MONTHLY                            |  |  |  |
|                                                | ind the property                                       | Description: Climatolo                                                                                                    | gical and ensemble n                          | nodel data for preci                        | pitation rate, 2m 🛛 🚽              |  |  |  |
| <b>1</b>                                       |                                                        |                                                                                                    |                                               | ii 🐝                                        | 🕮 🚳 🔍                              |  |  |  |

Sélectionner le lien : IRI FD ECHAM4p5 History MONTHLY RI

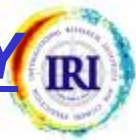

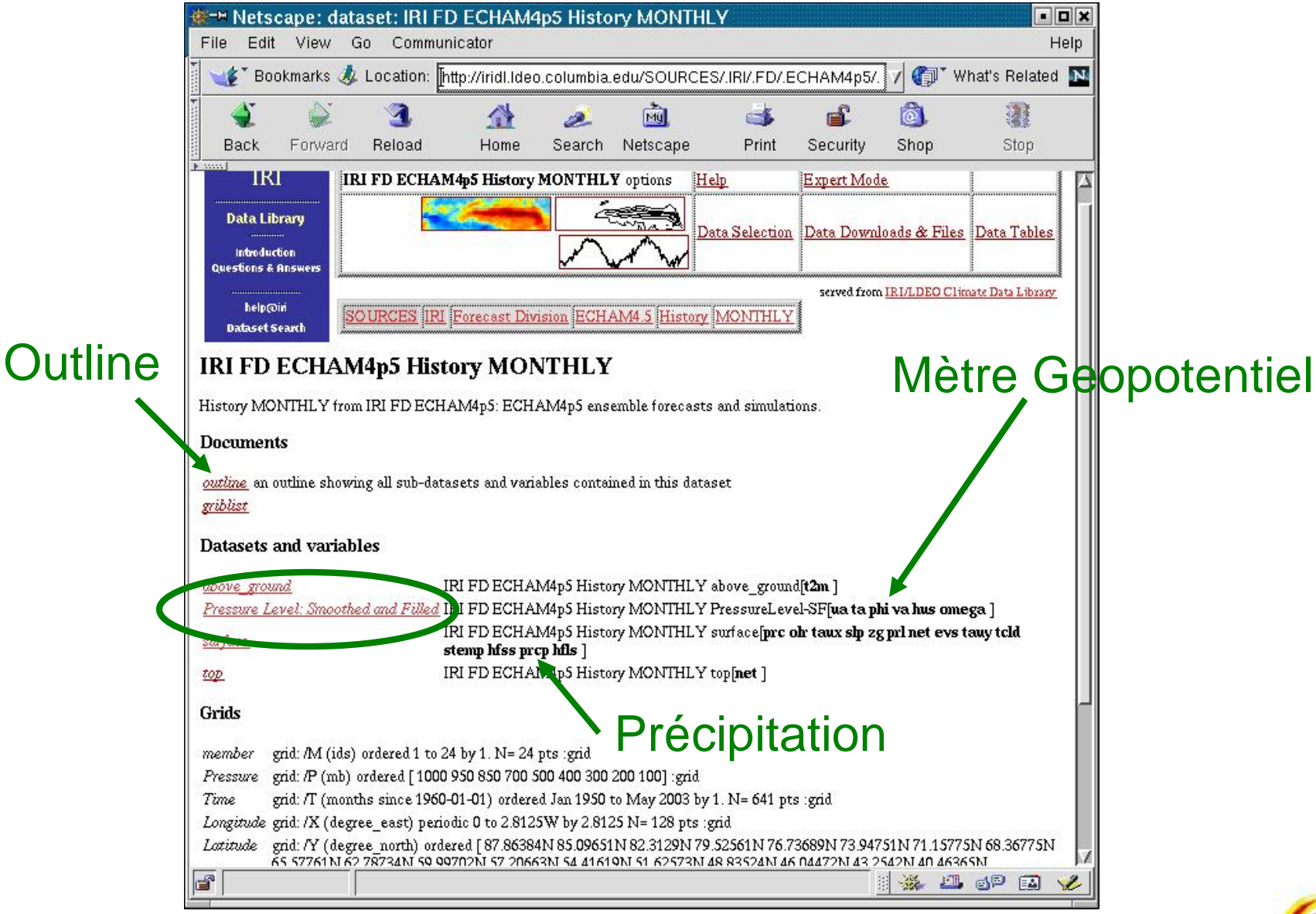

Cliquer sur le lien : *Pressure Level: Smoothed and Filled*.

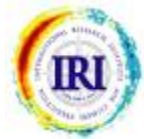

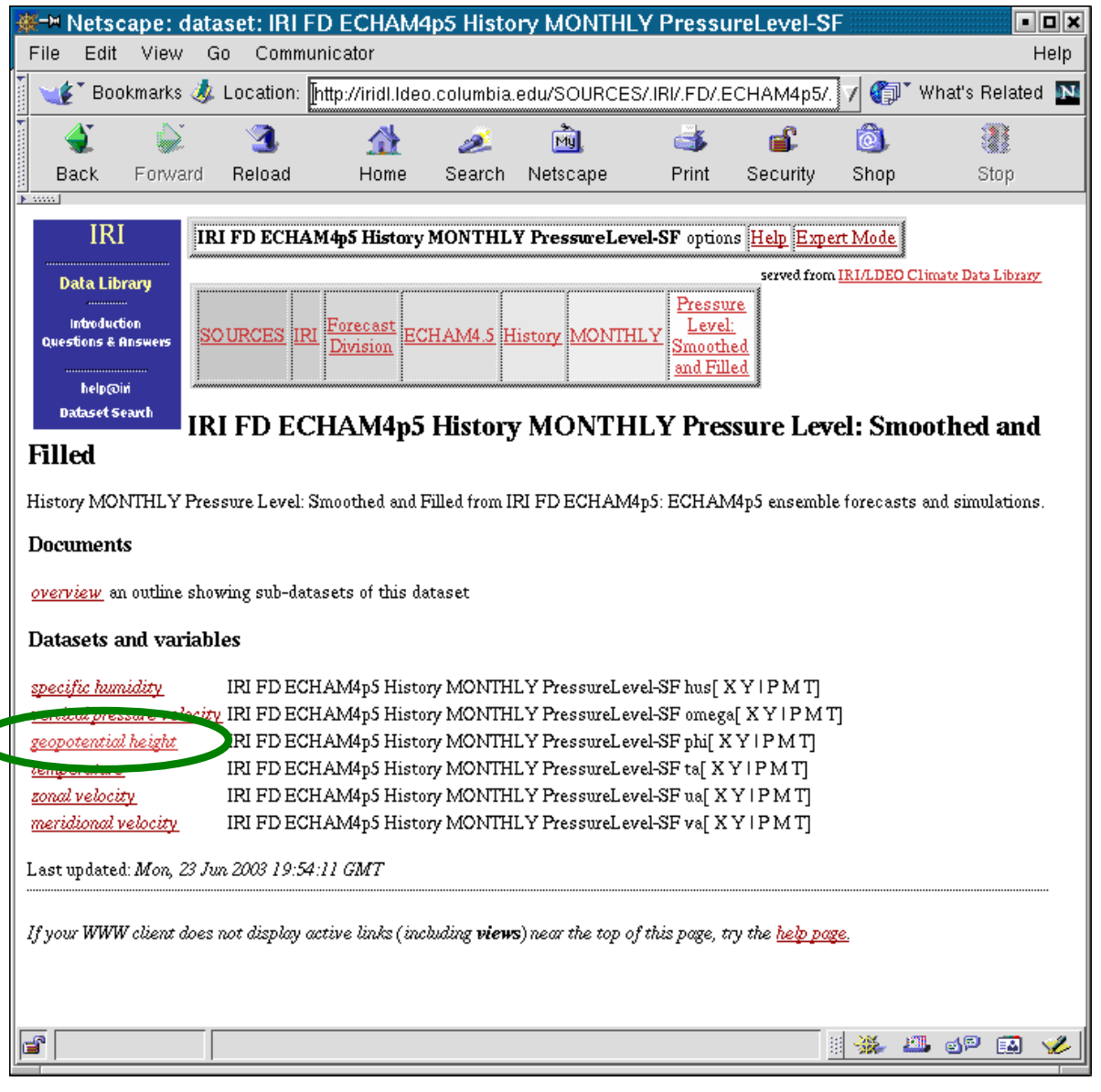

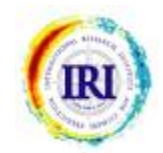

Cliquer sur le lien : geopotential height.

## Sélectionner un domaine

| 🗰 🗝 Netscap                                    | e: dat               | a: IRI FD EQ                     | CHAM4p5                     | History                     | MONTHLY                        | PressureL                     | evel-SF p                    | hi                          | •                       |      |
|------------------------------------------------|----------------------|----------------------------------|-----------------------------|-----------------------------|--------------------------------|-------------------------------|------------------------------|-----------------------------|-------------------------|------|
| File Edit V                                    | /iew C               | Go Communi                       | cator                       |                             |                                |                               |                              |                             |                         | Help |
| Bookm                                          | arks 🤳               | Location: ht                     | tp://iridl.ldeo             | o.columbia.                 | edu/SOURCE                     | S/.IRI/.FD/.E                 | CHAM4p5/.                    | V 🗘 🖓 🕻 🕅                   | /hat's Relate           | d N  |
| i 🔌                                            | N.                   | 3                                | 1                           | ø.                          | MU                             | 3                             | <u>ک</u>                     | <u>ô</u> .                  |                         |      |
| Back Fi                                        | orward               | Reload                           | Home                        | Search                      | Netscape                       | Print                         | Security                     | Shop                        | Stop                    |      |
| <u> • · · · · · · · · · · · · · · · · · · </u> |                      |                                  |                             |                             |                                |                               |                              |                             |                         | - 13 |
| IRI                                            | IR                   | I FD ECHAM                       | 4p5 History                 | MONTHL                      | Y PressureLe                   | vel-SF He                     | <u>dp</u>                    | Expe                        | rt Mode                 | 1    |
| Data Library                                   | ,                    | 1                                |                             |                             | <b>1</b>                       | •••••                         |                              |                             |                         |      |
| Introduction                                   |                      | NEW.                             | Views                       |                             |                                | NBA SA                        |                              |                             |                         |      |
| Questions & Ansy                               | Helis                |                                  |                             | بجراف وترجب                 | 3 🙈                            |                               | ta Selection                 | Elters Date                 | a Files Tables          |      |
| help@iri                                       |                      |                                  |                             |                             | N                              | 1 w                           |                              |                             |                         |      |
| Dataset Search                                 |                      |                                  |                             |                             | 0                              | ld <u>Viewer</u>              |                              |                             |                         |      |
|                                                |                      |                                  |                             |                             |                                |                               | served from                  | IRI/LDEO Cli                | mate Data Librar        | z    |
|                                                | Forec                | act                              |                             |                             | Pressure<br>Level              | geonotentia                   | 1                            |                             |                         | - 11 |
| SOURCES IR                                     | <u>Divis</u>         | ion ECHAM4                       | <u>.5 History</u> 1         | MONTHLY                     | Smoothed                       | height                        | -                            |                             |                         | - 11 |
|                                                |                      |                                  |                             |                             | and Filled                     |                               |                              |                             |                         | - 11 |
| IRI FD EC                                      | CHAN                 | 14p5 Histo                       | ry MON                      | THLY                        | Pressure                       | Level-SF                      | phi: geo                     | potentia                    | l height                | - 11 |
| data                                           |                      |                                  | L.                          |                             |                                |                               |                              | đ                           | Ŭ                       | - 11 |
| History MONTH                                  | HLY Pres             | ssureLevel-SF                    | zeopotential                | height from                 | IRI FD ECHA                    | M4p5: ECHAI                   | M4p5 ensemt                  | le forecasts                | and                     | - 11 |
| simulations.                                   |                      |                                  |                             |                             |                                | -                             | -                            |                             |                         |      |
| Grids                                          |                      |                                  |                             |                             |                                |                               |                              |                             |                         |      |
| member                                         |                      |                                  |                             |                             |                                |                               |                              |                             |                         | - 11 |
| grid: /M                                       | (ids) ord            | lered 1 to 24 by                 | 1. N= 24 pts                | :grid                       | 0 1001                         |                               |                              |                             |                         | - 11 |
| Time grid: /T                                  | (months              | since 1960-01-                   | 01) ordered J               | 400 300 20<br>[an 1950 to ] | May 2003 by 1.                 | N= 641 pts :g                 | prid                         |                             |                         |      |
| Longitude<br>grid: /X                          | (degree              | east) periodic (                 | ) to 2.8125W                | by 2.8125 h                 | J= 128 pts :eric               | 1                             |                              |                             |                         |      |
| Latitude                                       | (1                   |                                  | 07 0620 43 1                | 0000000000                  |                                |                               | 017204764                    | 174 4 677 631               | 60 06776NT              |      |
| 65.57761                                       | (degree_<br>1N 62.78 | north) ordered<br>734N 59.997021 | U 57.20663N                 | 54.41619N                   | 51.62573N 48.                  | 83524N 46.04                  | 9N 73.947511<br>472N 43.2542 | N 71.15775N<br>N 40.46365N  | 08.30773N<br>137.67308N | - 11 |
| 34.88252<br>4.185921                           | 2N 32.09<br>N 1 3953 | 194N 29.30136<br>07N 1 395307S   | V 26.51077N<br>4 18592S 6 9 | 23.72017N                   | 20.92957N 18.<br>57144S 12.557 | 13897N 15.34<br>76S 15 348368 | 836N 12.5577<br>18 138978 2  | '6N 9.767144<br>0 929578 23 | N 6.976533N<br>72017S   |      |
| 26 51073                                       | 75 20 30             | 365 32 001 045                   | 34 882525 3                 | 7 673088 4                  | 1 463658 43 25                 | 428 46 044729                 | 48 835245                    | 1 625738 54                 | 416105                  | 1    |
|                                                |                      |                                  |                             |                             |                                |                               |                              |                             |                         | V    |

#### Cliquer sur le lien *Data Selection*.

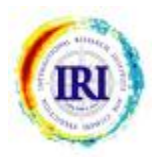

# Sélectionner un domaine

| <mark>∰-∺Netsca</mark> p<br>File Edit \                       | <b>)e: IRI I</b><br>/iew G | F <b>D ECHA</b><br>io Comm                                            | M4p5 Histor<br>unicator                                                                                           | y MON1                                                             | THLY Press                                                               | ureLevel-                                    | SF phi dat                                  | ta selectio      | on 💽            | Help |
|---------------------------------------------------------------|----------------------------|-----------------------------------------------------------------------|----------------------------------------------------------------------------------------------------|--------------------------------------------------------------------|--------------------------------------------------------------------------|----------------------------------------------|---------------------------------------------|------------------|-----------------|------|
| 🛛 🦋 🕻 Bookm                                                   | arks 🤳                     | Location:                                                             | http://iridl.ldeo.                                                                                                | .columbia.                                                         | edu/SOURCE                                                               | S/.IRI/.FD/.E                                | ECHAM4p5/                                   | .His 🗸 🎧         | * What's Relate | ed N |
| Back F                                                        | orward                     | 3.<br>Reload                                                          | A<br>Home                                                                                                    | a<br>Search                                                        | Mu.<br>Netscape                                                          | i 🍏<br>Print                                 | 💕<br>Security                               | <u>)</u><br>Shop | Stop            |      |
| IRI<br>Data Library                                           | IRI I<br>Da                | FDECHAM                                                               | 14p5 History MC<br>:tion                                                                                          | NTHLYP                                                             | ressureLevel-S                                                           | Fphi[XY I                                    | PMT]                                        |                  |                 | ŕ    |
| introduction<br>Questions & Ansv<br>help@in<br>Dataset Searcl | You<br>You<br>h            | can interac<br>. can reduce<br>e current se<br>e grid: /2<br>grid: /7 | tively pick out th<br>the amount of da<br>ttings for the gri<br>(degree_east)<br>(degree_north)<br>(mb) ordered [ | e data you<br>ata by restr<br>ds are<br>periodic 0 t<br>ordered [8 | would like with<br>icting the range<br>to 2.8125W by 2<br>37.86384N 85.0 | 2.8125 N= 12<br>9651N 82.312<br>300 200 1001 | <u>ewer</u> .<br>8 pts :grid<br>29N 87.8631 | 84%] N= 64 p     | ots :grid       |      |
|                                                               | If 1                       | • grid: //<br>• grid: //<br>this is what                              | A (ids) ordered 1<br>(months since 1<br>you want, choos                                                           | to 24 by 1<br>1960-01-01<br>e <b>Stop</b>                          | N= 24 pts :gri<br>) ordered Jan 19<br>Selecting                          | d<br>950 to May 2                            | 003 by 1. N= (                              | 641 pts :grid    |                 |      |
| Setting Ra                                                    | anges<br>estrict the       | e range alon;                                                         | g a grid, choose l                                                                                                | iere.                                                              |                                                                          | 1                                            |                                             |                  |                 |      |
| name<br>X Longitude                                           | <u>)</u> 0 to 2            | .8125w                                                                | range                                                                                                    |                                                                    |                                                                          |                                              |                                             |                  |                 |      |
| Y Latitude                                                    | ž87.863                    | 84N to 87.                                                            | 863845                                                                                                    |                                                                    |                                                                          |                                              |                                             |                  |                 |      |
| r P                                                           | į́1000 t                   | 0 100                                                                 |                                                                                                    |                                                                    |                                                                          |                                              |                                             |                  |                 |      |
| M member                                                      | ]1 to 2                    | 4                                                                     |                                                                                                    |                                                                    |                                                                          | <b>y</b>                                     |                                             |                  |                 |      |
| T Time                                                        | ýan 19                     | 50 to May                                                             | 2003                                                                                                    |                                                                    |                                                                          |                                              |                                             |                  |                 |      |
| - 100M                                                        | 4                          | Kest                                                                  | nct Ranges                                                                                                    |                                                                    |                                                                          |                                              |                                             |                  | 🕮 🐠 🛤           |      |

Taper 850 dans le box <u>P</u> et Oct 1950 à Dec 2003 dans le box <u>Time</u>. Ensuite cliquer sur <u>Restrict Ranges</u>.

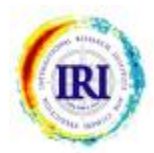

## Sélectionner un domaine

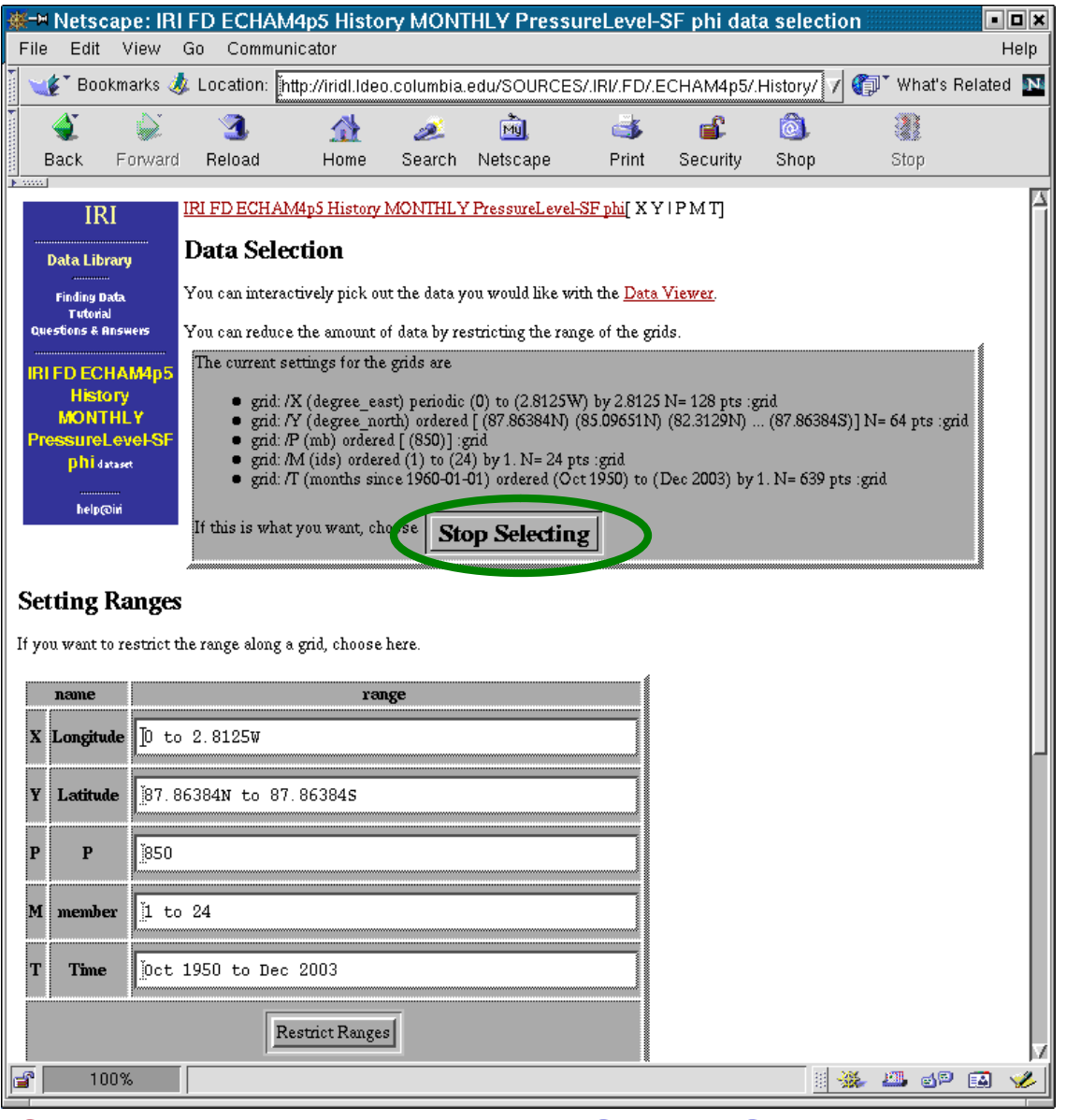

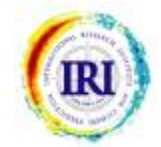

### Cliquer sur le bouton Stop Selecting.

### Créer une moyenne d'ensemble

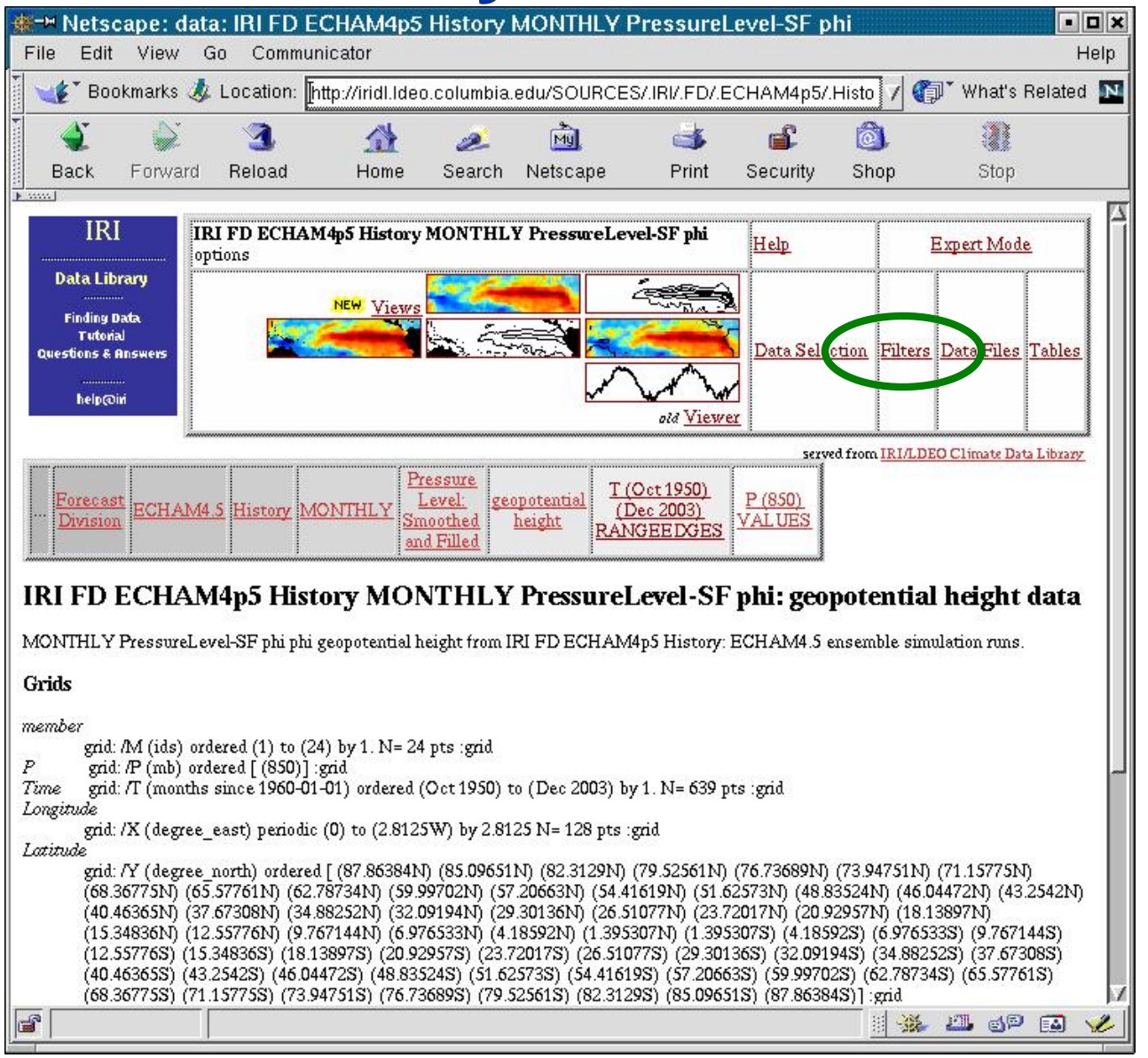

Sélectionner le lien *Filters*.

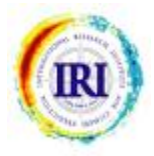

# Créer une moyenne d'ensemble

| *                        | M Nets                                                                                                 | cape: IRI                                                                                                    | FD ECHA                         | M4p5 History MC                                                                                                    | NTHLY P                                                                                                    | ressureLeve                                                                                                    | el-SF phi filte                                                                                                    | rs                                                                                                    |                                                                                                    | - <b>-</b> ×              |
|--------------------------|----------------------------------------------------------------------------------------------------|----------------------------------------------------------------------------------------------------|---------------------------------|----------------------------------------------------------------------------------------------------|----------------------------------------------------------------------------------------------------|----------------------------------------------------------------------------------------------------|----------------------------------------------------------------------------------------------------|----------------------------------------------------------------------------------------------------|----------------------------------------------------------------------------------------------------|---------------------------|
| Fil                      | e Ed                                                                                                   | it View                                                                                                    | Go Co                           | ommunicator                                                                                                    |                                                                                                    |                                                                                                    |                                                                                                    |                                                                                                    |                                                                                                    | Help                      |
|                          | 🌾 🕻 Bo                                                                                                 | ookmarks                                                                                                    | 🮄 Locati                        | ion: Į̈́http://iridl.ldec                                                                                                    | .columbia.                                                                                                    | edu/SOURC                                                                                                    | ES/.IRI/.FD/.E                                                                                                    | CHAM4                                                                                                    | 🗊 🖓                                                                                                    | at's Related №            |
| •                        | 4                                                                                                    | <u>چ</u>                                                                                                    | 3                               | k 🏦                                                                                                    | Ž                                                                                                    | <u>рм</u>                                                                                                    | ظ                                                                                                    | <b>e</b>                                                                                                    | ۵.                                                                                                    | 2                         |
|                          | Back                                                                                                   | Forwar                                                                                                    | d Reloa                         | ad Home                                                                                                    | Search                                                                                                    | Netscape                                                                                                    | Print                                                                                                    | Security                                                                                                    | Shop                                                                                                    | Stop                      |
| n<br>P<br>Ma<br>Ma<br>De | I<br>Data L<br>Finding<br>Tute<br>uestions<br>RIFD E<br>His<br>MON<br>ressur<br>phi<br>hel<br>trend (b | RI<br>ibrary<br>pata<br>vial<br>Answers<br>CHAM4p5<br>story<br>THLY<br>eLevel-SF<br>dataset<br>p@iri<br>over XYM<br>est-fit-line)<br>its from gm | Filter<br>Here are<br>they have | S<br>some filters that are<br>to be entered many<br><u>Monthly Climatology</u><br><u>anomalies</u> calculates<br>data.<br>Integrate along XYI<br>Differentiate along X<br>Take differences alor<br>over XYMTIXY<br>of mean square with<br>ITYMTIXYMTI<br>YMTIXYMTI<br>MTIXYMTI<br>MTIXYMYTM | e useful for :<br>tally. See <u>G</u><br>calculates<br>the different<br><u>YMT</u><br>bg <u>XYMT</u><br><u>XMXT Y</u><br>mean *not*<br>I<br>th mean rent<br><u>I XYM X</u><br><u>YMYTM</u> | manipulating o<br>eneral Ingrid I<br>a monthly clim<br>nce between t<br>' <u>MYTMT</u><br>'removed) ov<br>noved) over <u>X</u><br><u>XYTXMT</u><br><u>ITIXYMX</u> | lata. There are<br><u>Help</u> for more in<br>natology by ave<br>he (above) mor<br>er <u>XYMXYT</u><br>er <u>XYMTIX</u><br><u>YMTIXYM</u><br><u>YMTIXYM</u><br>YTXMTY) | actually man<br>aformation.<br>eraging over a<br>athly climatol<br><u>XMTYM</u><br><u>XMTYM</u><br><u>XMTYM</u><br><u>TI</u><br><u>TI</u><br><u>MTIXYM</u> | y more ava<br>all years.<br>logy and the<br><u>I X Y M T M</u><br><u>Y M Y T M</u><br><u>I Y T M T</u> I<br><u>T</u> I | ilable, but<br>e original |
| <b>F</b>                 |                                                                                                    | 100%                                                                                                    |                                 |                                                                                                    |                                                                                                    |                                                                                                    |                                                                                                    |                                                                                                    | <b>3</b>                                                                                                    | 1 🖓 🔛 🎸                   |
|                          |                                                                                                    |                                                                                                    |                                 |                                                                                                    |                                                                                                    |                                                                                                    |                                                                                                    |                                                                                                    |                                                                                                    |                           |

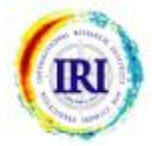

Sélectionner près de <u>Average over</u> le lien <u>M</u>.

## Créer une moyenne saisonnière

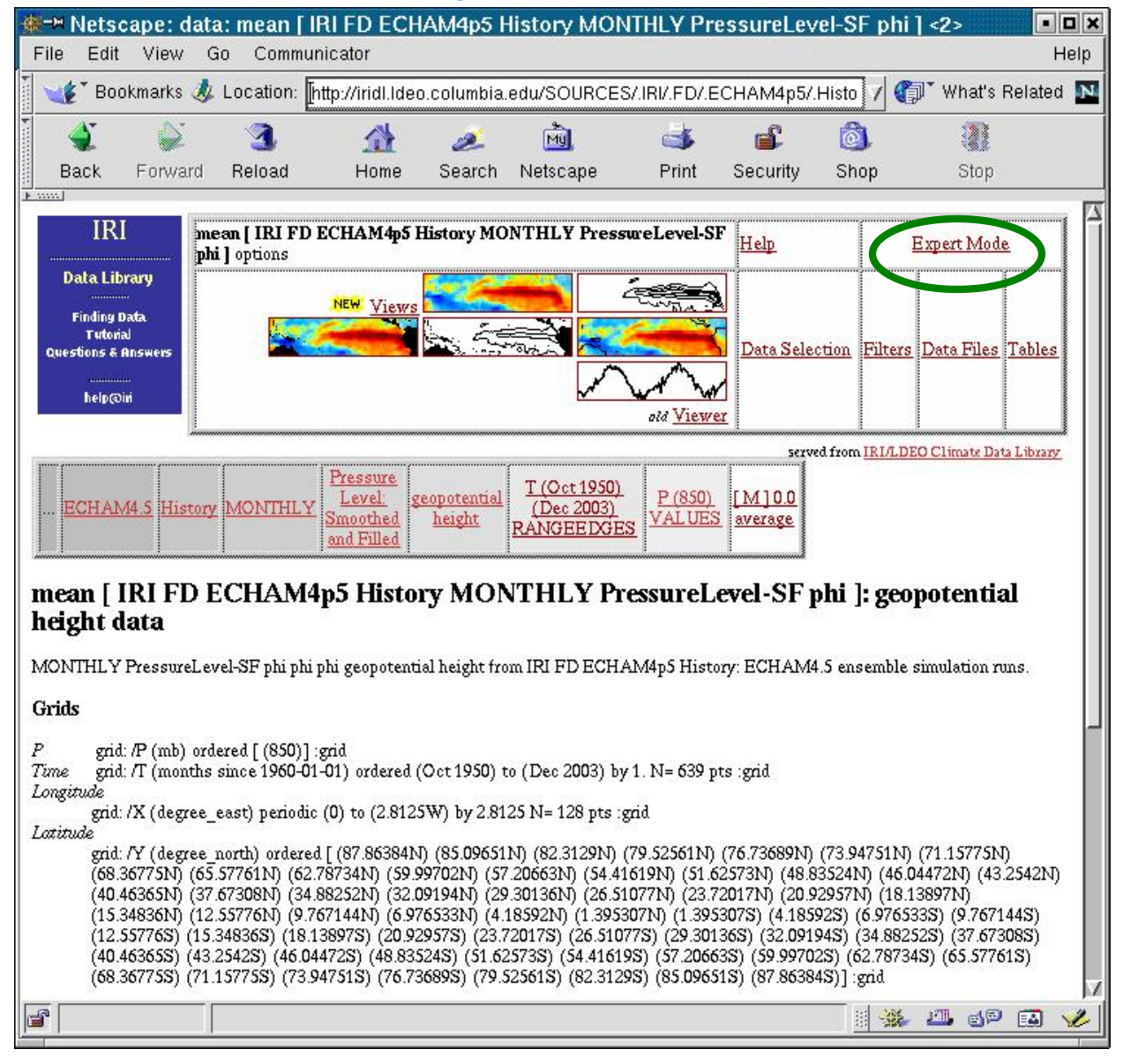

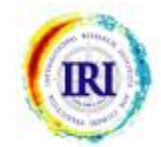

Sélectionner le lien *Expert Mode*.

# Créer une moyenne saisonnière

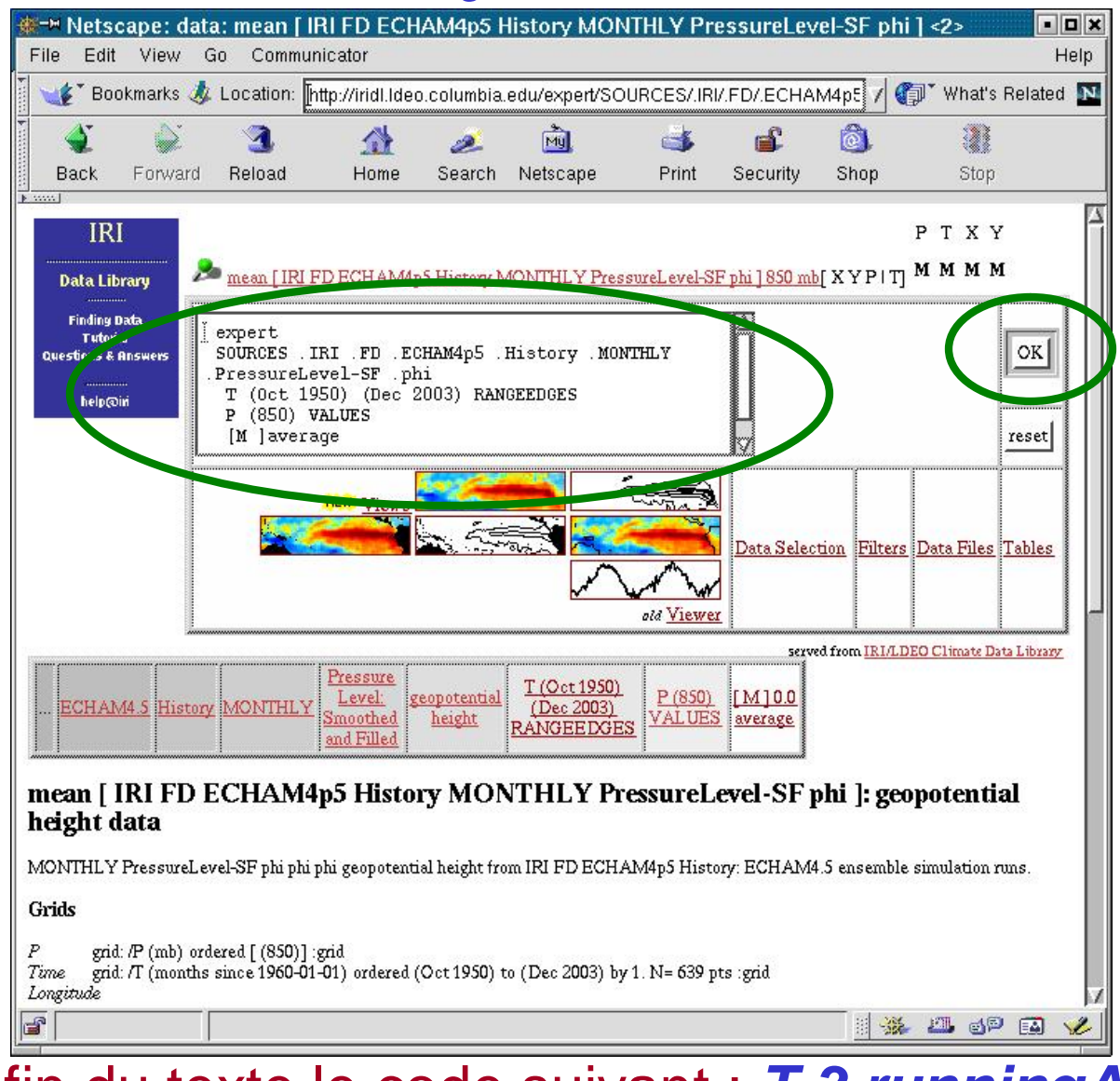

Ajouter à la fin du texte le code suivant : <u>**T 3 runningAverage**</u> Et cliquer sur <u>**OK**</u>.

## Créer une moyenne saisonnière

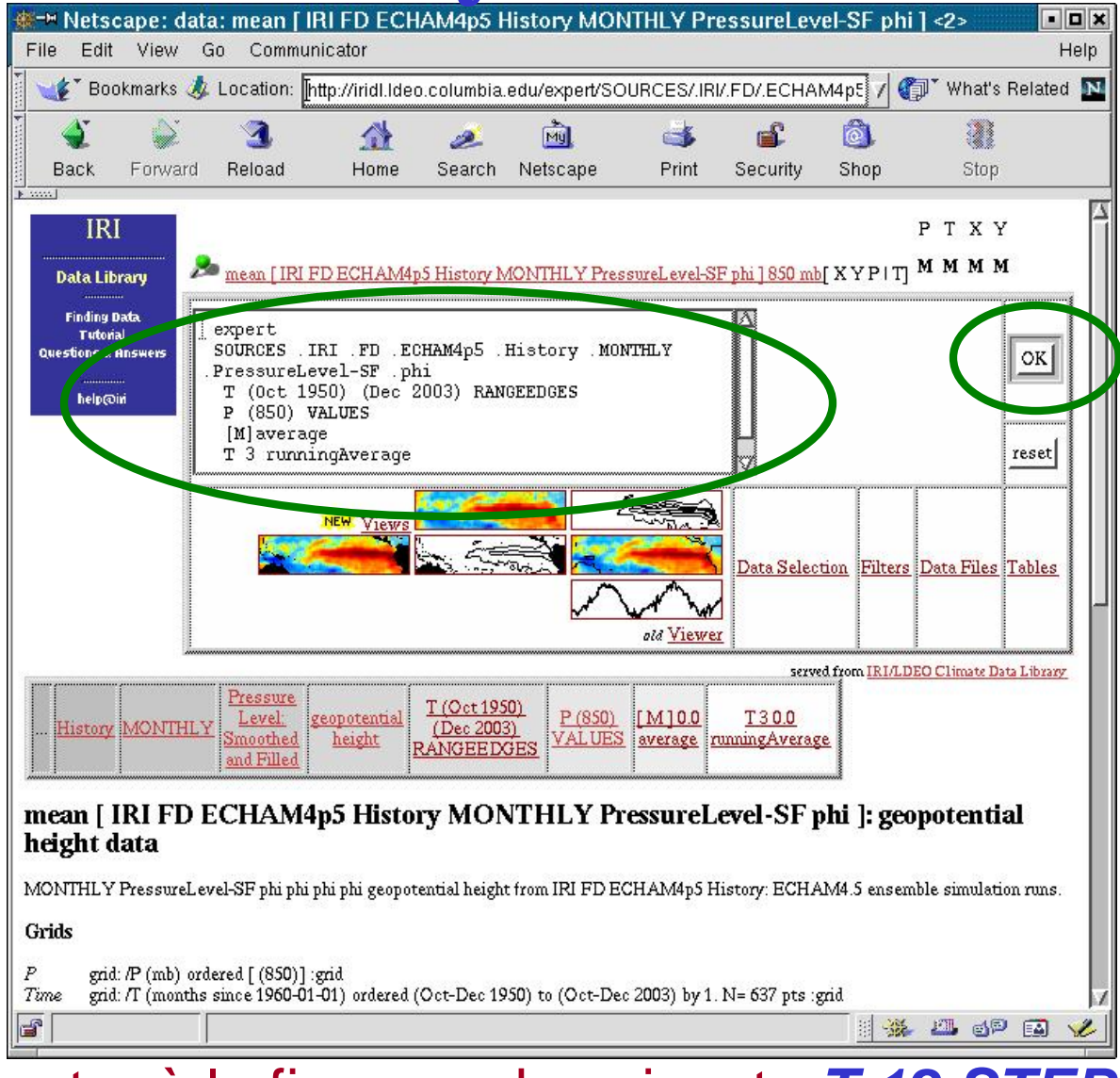

Ensuite ajouter à la fin ce code suivant : <u>*T* 12 STEP</u>. Puis cliquer <u>*OK*</u>.

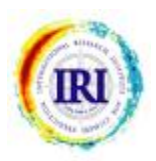

## Télécharger les données dans un fichier

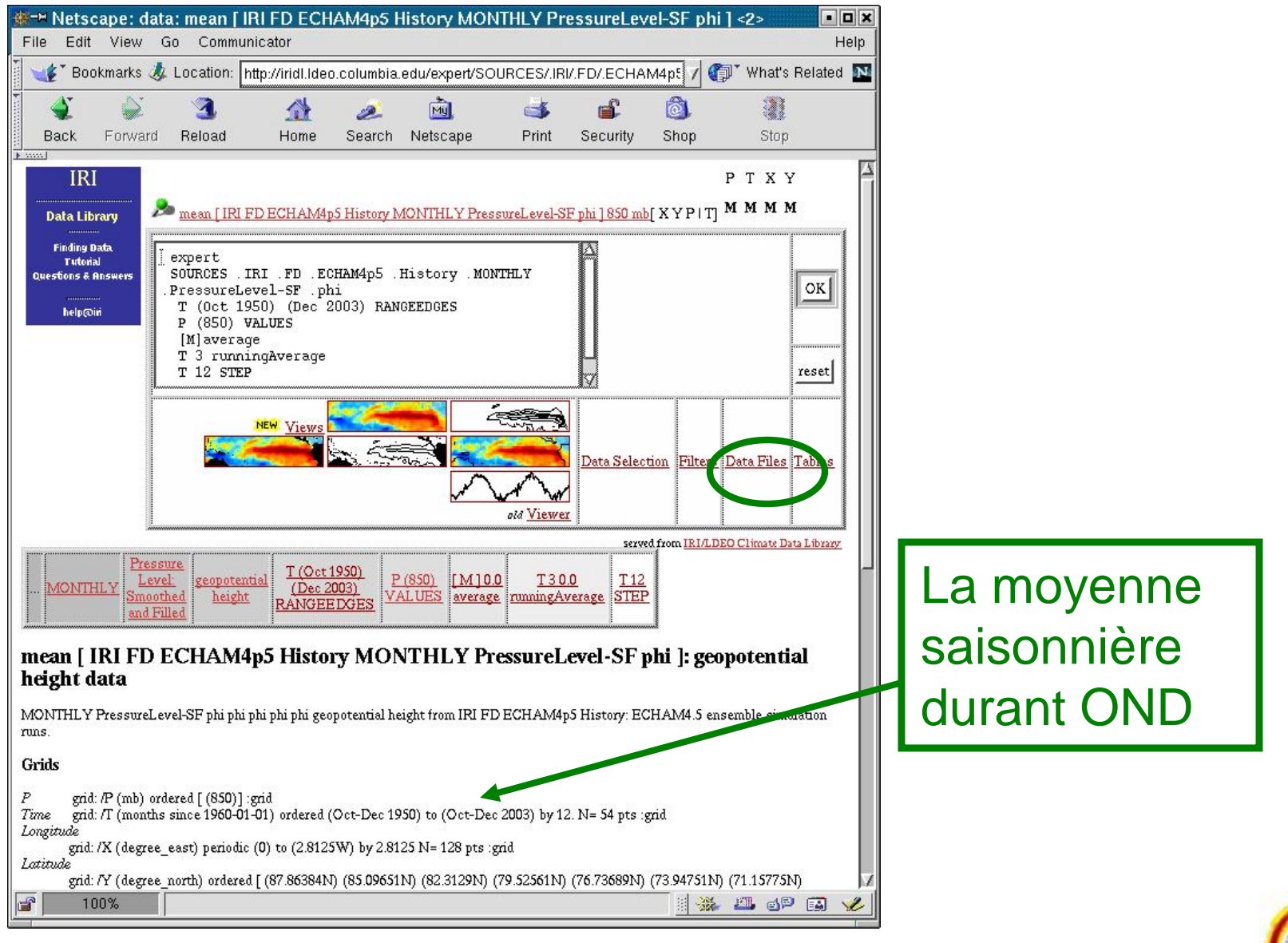

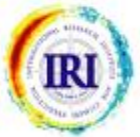

#### Sélectionner le lien **Data Files**.

## Télécharger les données dans un fichier

| 🚇 mean ( IRI AC ECHAM4ps                            | History MONTHLY PressureLevel-SE phi 1850 mb data files - Yetscape                                                                                                    |
|-----------------------------------------------------|----------------------------------------------------------------------------------------------------|
| Bit Eft View Sh Er                                  | kmarks <u>T</u> hos <u>W</u> indow <u>H</u> ερ                                                                                                    |
| G O G                                               | 🔕 🛛 🔯 http://hid.kdet.columpia.edu/expent/SOURCER/IFK/.FD/.ECH4M4p5/lebtory/.MCNTHLY/PressureLevelSF/.ch%5BM%5Doversge%/%255 🖬 🔯                                                                                                    |
| 🔺 🛅 Bookmaiks 🗞 Calanda                             | 🛇 Eduracia Univ. 💫 Coulseworks 🖄 dataset. SCUR. – 🖓 Google 🛝 Index of Avour. – 🖓 Yahool Maily                                                                                                    |
| 🐮 🙆 nean (UKU-C) EC-A                               | ቶድ F80 / RO. [                                                                                                    |
| Data me                                             | an [ IRI FD ECHAM4p5 History MONTHLY PressureLevel-SF phi ] 850 mb Data Files<br>lataset has 1769472 bytes ( 1.6875ME) of data in it, which should eve you a rouch idea of the size of enville that you ack for<br>mload Data To Specific Software                              |
| Library                                             | The Posternyt-based enforme on which the Data Library is built.                                                                                                    |
| Finding Jata                                        | <u>CPT</u> Cin al: Prodictability Tool <u>Mess information</u>                                                                                                    |
| Tutorial<br>Ounstions &                             | Interactive computer visualization and analysis activane Move information                                                                                                    |
| Answers                                             | rADS – Cent Analysis and Display System <u>More information</u>                                                                                                    |
|                                                     | <u>atlab</u> Diata analysis and visualization soft⇒are <u>Morsinfrontion</u>                                                                                                    |
| ECHAM4p6                                            | CCL FCAR Command Language <u>More information</u>                                                                                                    |
| History MONTHLY<br>PressureLevel-SF<br>phi] estard  | A public domain software package for the display and analysis of satellite images, maps and associated databases, with an emphasis on<br>early warring for food security <u>Micconformation</u>                                                                                 |
| help@iri Oth                                        | er Available File Formats                                                                                                    |
| Full Information For                                | nats                                                                                                    |
| These files contain all of                          | he available matadata                                                                                                    |
| <u>OP:ODAP</u>                                      | A system which downloads data directly to coffware, such to markeb, Ferret, GrADS, etc. Specific instructions are available in the table<br>above. Note: CPAIDA2 was formally known as DODS (Distributed Oceanographic Date System). <u>Marchefornetion</u>                     |
| <u>aetCDF</u> (aetwork Com<br>Data Forca)           | or<br>A conmortly apported self-describing data format. <u>More briometica</u>                                                                                                    |
| Partial Information 1<br>These files contain only : | ormats<br>one of the available metadata.                                                                                                    |
| CournarTable                                        | A ratio win separate counties of numbers for each independent Faracle (i.e., grids) and for the data. This is at inefficient format, so you would have gotten a file for dataset of this size. This file will be approximately XV7888 bytes, with 4 oclutions of 442368 numbers |
| 2 Dimensional<br>Tab Separated Tables               |                                                                                                    |
| Y X Table                                           | Tab-separated-values (set) Es with information about the independent variables (i.e., gnds). The list to the left allows you to specify the format of the                                                                                                    |
| 🛤 🚾 🧏 🖓 🖬 🕅 Dere                                    |                                                                                                    |

#### Selectionner le lien <u>CPT</u>.

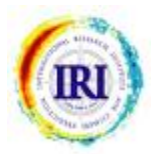

## Télécharger les données dans un fichier

| 🔕 domnicad for mean                                                             | [ ЛИТ НО ИТ НИ                           | A Mapo History Multi FLY PressureLevel-SF phill - Netscape                                                                                                    |
|---------------------------------------------------------------------------------|------------------------------------------|----------------------------------------------------------------------------------------------------|
| . Fiel Edit Mex G                                                               | o Ecorente                               | s Tacs Minoov Held                                                                                                    |
| . 0, 0 (                                                                        | 6 3                                      | 📴 hotyp://idultee.courreis.edu/sepert/BOURCES/URI/FD/JECH4MHoC/History/MONTHLn//PressureLeveHEF/Jp/1%CEM%50sverage/P/%288 🖂 🛛 🔊                                                                                                    |
| 🛓 🗄 Dookmarks 🦄 Ca                                                              | lencar 💱 Co                              | lunda Urix Sy Courseworks: Sy cataset: 9003 Sy Google: Sy Index of /koulur: Sy Yahoo, Mai                                                                                                    |
| 👻 💽 stiwnicae for i                                                             | mean ( IR: FD                            | ) EC +4/4                                                                                                    |
| Data                                                                            | Accessing<br>You are dow<br>mean   ICC   | g data using CPT<br>snloading<br>20 ECHAM4g5 History MONTHLY PressueLevel-S7 ph. ]<br>20 C (Gramme Lead periods 10) to (2.812030 by 2.812030 = 128 pts. prid                                                                                                    |
| Finding Data<br>Tutorial<br>Questions &<br>Auswers<br>Them   IRI FD<br>ECHAM425 | T atita de                               | piel (7 (6:gree_set)) ≪6ard [ (87,85334N] (85,096515) (82,31290) (79,525615) (66,736890) (73,947515) (71,157750)<br>(68,367750) (60,577615) (52,737340) (13,997020) (77,2066334) (74,4461925) (71,6217514) (48,352245) (45,0447315) (43,23420)<br>(40,463650) (37,6730315) (34,8325252) (32,091542) (29,3013551) (35,5107755) (23,7201714) (32,9255755) (13,1389715) (15,348565)<br>(12,5577650) (97,67314415) (6,97553250) (41,859250) (71,39530740) (13,955075) (41,52925) (5,955735) (9,76714445) (15,557755)<br>(15,548565) (18,1385725) (20,529575) (41,859250) (28,510775) (29,3013665) (32,091545) (24,9505525) (9,7673065) (40,465655)<br>(43,254256) (18,139575) (20,529575) (22,7201755) (25,510775) (29,3013665) (22,0915450) (24,9505525) (47,673065) (40,465655)<br>(43,254250) (46,044725) (46,853645) (51,6257755) (54,416,350) (77,206635) (55,997025) (52,787348) (65,5775,5) (73,157756)<br>(71,157765) (73,547515) (76,736895) (75,525615) (82,312350) (51,996515) (67,8538457) grid |
| History MONTHLY<br>Pressuration of SE                                           | Time                                     | grea (T (mentra since 1960-01-01) endezed (Oct-Dec 1960) to (Oct-Dec 2003) by 12 D⊨ 54 pts toric                                                                                                    |
| help@iri                                                                        | Cost the cash<br>or <del>20 are sh</del> | a from tre 20 tre datelle<br>stafie (sto compressed).                                                                                                    |
| 9 - 2 1 - 2 - 2                                                                 | Done                                     | · · · · · · · · · · · · · · · · · · ·                                                                                                    |
|                                                                                 |                                          |                                                                                                    |

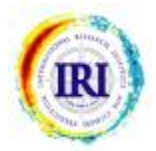

Selectionner le lien 2D tsv datafile.

## Télécharger les données de pluie du modèle

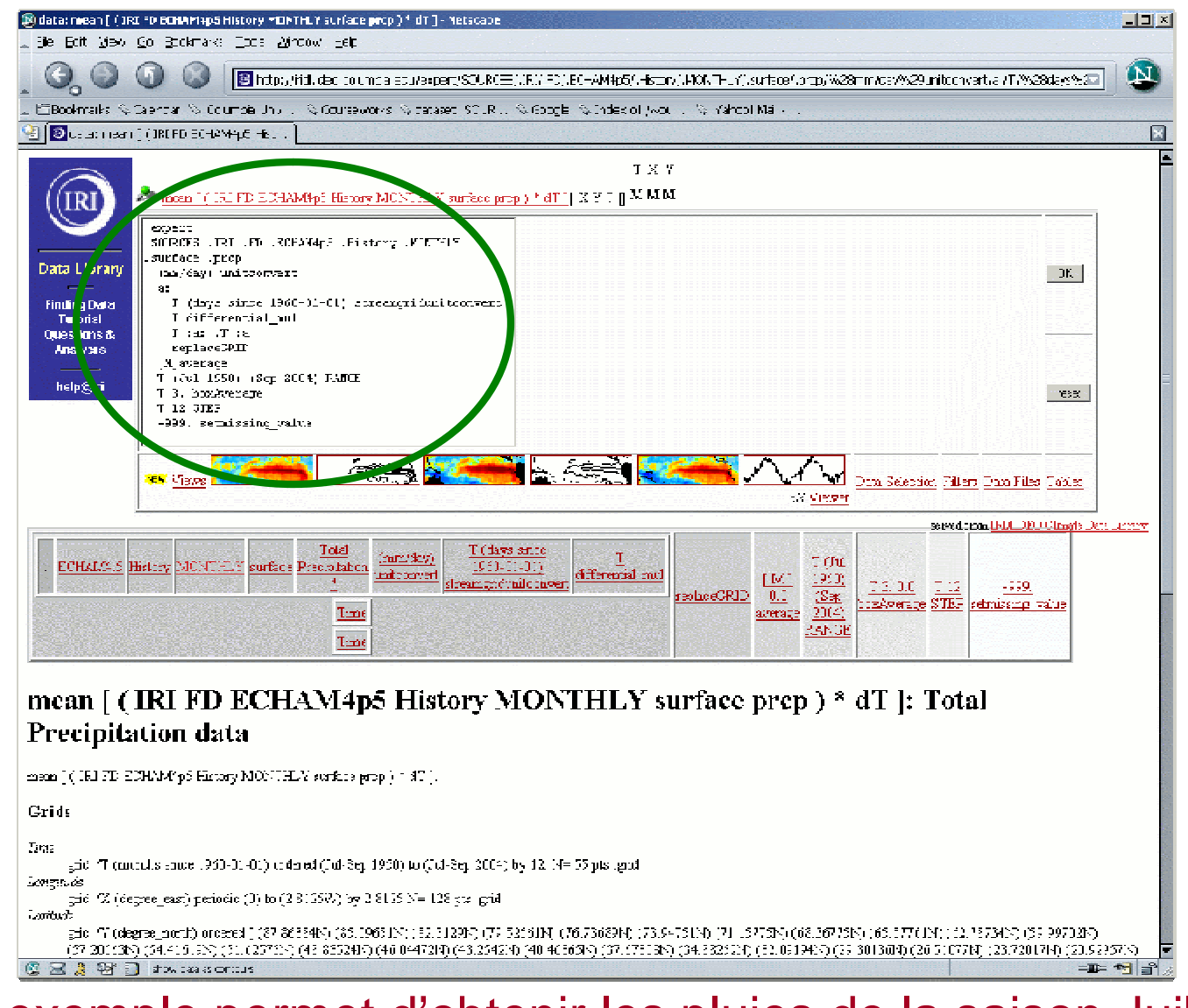

Cet exemple permet d'obtenir les pluies de la saison Juillet Août Septembre (JAS) en millimètre par mois de 1950 a 2004.

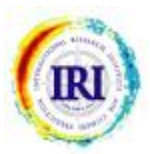

# **POUR PLUS D'INFORMATION**

Sur la banque de donnée de l'IRI :

- Un tutoriel existe à :
  - <u>http://iridl.ldeo.columbia.edu/dochelp/Tutorial/</u>
- help@iri.columbia.edu
  - Vos questions et suggestions sur la banque de donnée peuvent être envoyées à cette adresse.
- Climate Prediction Tool (CPT):
  - cpt@iri.columbia.edu
    - Vos questions et suggestions pour le CPT peuvent être envoyées à cette adresse

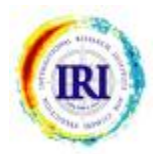